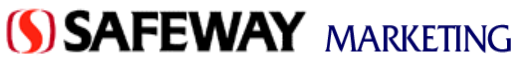

### Vendor Instructions For the DSD Worksheet

#### **Purpose of Document**

The purpose of this document is to give step by step instruction on how to utilize the DSD Worksheet when submitting it electronically or hand-written.

#### Uses for the DSD Worksheet

The DSD worksheet can only be used for communicating the following kinds of additions or changes to a vendor's item file:

Cost Changes

All future cost changes will be accepted if submitted via the DSD Worksheet. Safeway expects 30 days notice on all cost changes, unless a longer period has been agreed to. Once entered into Safeway's systems, the Manager of National Categories (MNC) will be notified of all changes.

• Non-Performance Case Off-Invoice Allowances (New & Revised)

New non-performing case allowances that will be offered as "off invoice" price reductions can be submitted on this form. These allowances will be coded as purchasing allowances that will be reflected on your invoice and at our receiving door. By listing your allowances on this worksheet, you are agreeing that no specific performance is required on the part of Safeway for redemption. All submissions will be given an offer number based on the current date of entry and the number of allowance logs for that day (i.e. March 6, 2004 offer number would be 04060301).

• Note Discontinued Items

Definitions

anca Codas

It is the supplier's responsibility to notify the Safeway MNC of an item discontinuation.

Any items that you will no longer be servicing can also be disclosed via this process. Please remember that while the DSD Worksheet displays the "primary UPC" it may not reflect the appropriate UPC for the marketing area you represent. By marking "DISCONTINUE" by a given line, you are signaling that the particular pack, size, and description will no longer be included in your product line.

The DSD Worksheet *will not* replace the New Item Presentation Form as a means of introducing a new product to a market / vendor.

Additionally, the DSD Worksheet <u>cannot be utilized</u> to communicate material changes to an item. Material changes include, but are not limited to description change, pack change, size change, or UPC change.

Performance based allowances, those sums offered in return for specific action, must be described in the Notice of Promotional Allowance (NOPA) process. All allowances presented via the DSD Worksheet will be interpreted as "purchasing allowances", not requiring performance. Using the following coding system from the NOPA, these will be flagged as performance code "01" in Safeway's system.

| 1 011  | ormanice coues.           | Dominono                                                                                                    |                     |
|--------|---------------------------|----------------------------------------------------------------------------------------------------|---------------------|
| 01     | Purchasing Allowance      | Product listing and purchase required                                                                                                    |                     |
| 100    |                           |                                                                                                    |                     |
| ķes.   |                           |                                                                                                    | Allowance Type      |
|        | :                         |                                                                                                    | C = Per Case        |
|        | Fana                      |                                                                                                    | T = Per Transaction |
| 1      |                           | ine.                                                                                                    | A = Flat Amount     |
|        |                           | Termeni esiesisise mainesi. The sime and esite in the meshadici sime site in g                                                                                                    | F = Free Goods      |
|        |                           | dirro.                                                                                                    | -                   |
|        | ·                         | Aliman's consideration of a file land in the file of the second second second                                                                                                    |                     |
| 101    | Finit                     |                                                                                                    |                     |
|        | Papar Carpor              |                                                                                                    | <u>0/1 or D</u>     |
| 38     | Electronic Discount       |                                                                                                    | B = Billback        |
| joor - | Reduced Fride             | Reunies eurise reduction for production offered                                                                                                    | I = Off Invoice     |
| 551    | Ad or Disater or Red Rice | Reudes ei duier, a reinedaile in mukniisi silered                                                                                                    | D = Deduction       |
| 27     | in since Stechanic Media  | in sine Saislie heimen in sine heiminin ar Pairi of Saistonesiani an anaissi i himed                                                                                                    |                     |
| 1      |                           | The dynamic and a transmission of the distribution of the distribution of the distribu |                     |
| b      |                           |                                                                                                    |                     |

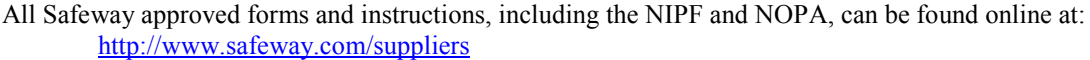

## Vendor Instructions For the DSD Worksheet

### How to Receive a DSD Worksheet

DSD Worksheets can be received via three avenues – automatically triggered, fixed schedule, ad hoc request.

Safeway has identified a number of key maintenance actions that will trigger sending a new DSD Worksheet to the distributor:

- New item is accepted by the MNC into a vendor's product line
- An item is discontinued from the vendor's product line
- New cost change has been entered
- An existing cost change (one previously submitted and entered) has been revised
- New non-performing allowances have been entered
- Existing non-performing allowances have been altered

In addition to these automatic triggers, a vendor may request receipt of the DSD worksheet on a fixed interval (i.e. the 1<sup>st</sup> of every month).

Lastly, anyone in need of a new DSD Worksheet can notify Safeway by using one of the DSD Data Standards email address listed below. Please include your name, email address, and Safeway vendor number for a prompt return.

Suppliers that do not have their email address on file with the DSD Data Standards team will not be able to receive the DSD worksheet. To ensure proper receipt, please maintain the email address of the point person for your company by sending an email containing your company name, Safeway vendor number, Safeway division (i.e. NorCal), and position/title to one of the DSD Standards accounts:

CSD.DSD@safeway.com AlcoholicBeverages.DSD@safeway.com CookiesCrackers.DSD@safeway.com SaltySnacks.DSD@safeway.com IDS.DSD@safeway.com Carbonated Soft Drinks Alcoholic Beverages Cookies and Crackers Salty Snacks All others

# Signature / eSignature

All DSD Worksheets will require a vendor representative's signature and date in order to become actionable.

| Ē  | ] Ele Edk 1/e | su (reet | Form | R Look | Lawson Data Window Help   |        |         |            | 100       |       |        |     |                 |            | - |
|----|---------------|----------|------|--------|---------------------------|--------|---------|------------|-----------|-------|--------|-----|-----------------|------------|---|
|    |               | 9 LA 🖓   | *    | 0.14   | Ø   Ø • Ø •   ≤ € €       | Σ %.   | 24 24 1 | u 👷 46     | 100% * 20 |       |        |     |                 |            |   |
| ~  | 10            | * 0      | -    |        | u = = = ⊞ +               | 76,    | 25 -31  | 14 14 E    | <u> </u>  |       | 14     |     |                 |            |   |
|    | <u> </u>      | D        | U    | D      | DED COST & NON DEBUCKEN   | P INCE | 0       |            |           |       | P.     | L . |                 |            | - |
|    | <u> </u>      |          |      |        | CASE ALL CENTROL INCENCES | 467    |         |            |           |       |        |     | Contract To Box | INC CONTRA |   |
| ĩ  |               |          |      |        | MOTOANUMUE AND CORTO      |        |         |            |           |       |        |     | 00000000        |            |   |
| ŝ  |               |          |      |        | 12145 MARI CTOPPT         |        |         |            |           |       |        |     | DATE            | 01010004   |   |
| 1  |               |          |      |        | 21-02406X 6-7 850072      |        |         |            |           |       |        |     |                 |            |   |
| 7  |               |          |      |        | JOE SMITH 602,555,2929    |        |         |            |           |       |        |     |                 |            |   |
| 8  |               |          |      |        | DEVISION 17               |        |         |            |           |       |        |     |                 |            |   |
| 9  |               |          |      |        | VENDOR # 001234 - 001     |        |         |            |           |       |        |     |                 |            | - |
| 10 |               |          |      |        |                           |        |         |            |           |       |        |     |                 |            |   |
|    |               |          |      |        |                           |        |         |            |           |       |        |     |                 |            |   |
|    |               |          |      |        |                           |        | CURRE   | IT PENDINO | PENDINO   |       |        |     |                 |            |   |
| 13 |               |          |      |        |                           | COST   | VEND    | 0057       | 0051877   | ALLOW | ALLOW  |     | AFRIVAL         | ARRIVAL    |   |
| 14 | UPC           | 57Y 0008 | PK   | 5222   | DESCRIPTION               | ANEA   | 0051    | AMT        | DATE      | TYPE  | ANT    | 04  | START           | 00         |   |
| 6  |               |          |      |        |                           |        |         |            |           |       |        |     |                 |            |   |
| 16 | 03354455555   | 89010414 | 4    | 6-12FZ | TSINOTAO BEER             | 1      | 45.00   |            |           |       | 0.00   |     |                 |            |   |
| 17 |               |          |      |        |                           |        |         |            |           |       |        |     |                 |            |   |
| 8  |               |          |      |        | ADDITION ( MEVISION       | •      |         | 42,00      | 0417/2884 |       |        |     |                 |            |   |
| 8  |               |          |      |        |                           |        |         |            |           |       |        |     |                 |            |   |
| 2  | -             |          |      |        |                           |        |         |            |           |       |        |     |                 |            |   |
|    | 03410011111   | 09010645 | 1    | 10-127 | ICE HOUSE BEER CAN        | 4      | 15.00   | 0.00       |           | c     | 0.55   | 1   | 03/15/0904      | 04/02/2004 |   |
|    |               |          |      |        |                           |        |         |            |           |       |        |     |                 |            |   |
|    | -             |          |      |        | ADDITION ( NEVISION       |        |         |            |           |       |        |     |                 |            |   |
| 4  |               |          |      |        |                           |        |         |            |           |       |        |     |                 |            |   |
| -  |               |          |      |        |                           |        |         |            |           |       |        |     |                 |            |   |
| 89 | 03410055555   | 00010645 | 1    | 10-127 | MULCH MUNICIPE CANS       | 1      | 0.00    | 0.00       |           | c     | 9.50   |     | 0015/0004       | 04022004   |   |
| ŝ  |               |          |      |        | ADD/DOM (DD-ADDA)         | -      |         |            |           |       |        |     |                 |            |   |
|    |               |          |      |        | ALANDA DEVISION IN        | -      |         |            |           |       | _      | -   |                 |            |   |
| ñ  |               |          |      |        |                           |        |         |            |           |       |        |     |                 |            |   |
| ã  | 03410000000   | 99010192 |      | 10.125 | MILEPLITE GEEP CAN        |        | 10.66   | 0.00       |           |       | 0.00   |     |                 |            |   |
| ñ  |               | ······   |      | to ter | HOLDH DIE DEEM CAD        |        | -3.00   |            |           |       | 10.000 |     |                 |            |   |
|    | -             |          |      |        | ADDITION (PEV/SON) INC    |        |         |            |           |       |        |     |                 |            |   |
| ŭ  | -             |          |      |        |                           |        |         | _          | _         |       |        | _   |                 |            |   |
| ŝ  |               |          |      |        |                           |        |         |            |           |       |        |     |                 |            |   |
| ŝŝ | 23410000000   | 09012124 | 1    | 10-12F | MULER LITE DEER LN DT     | L 1    | 10.95   | 0.00       |           | c     | 0.25   | 1   | 02/23/2004      | 03/12/2004 |   |
| 37 |               |          |      |        |                           |        |         | 0.00       |           | c     | 0.25   | i i | 03/23/2004      | 0415/2004  |   |
|    |               |          |      | in lan | laman l                   |        |         |            |           |       |        |     |                 |            |   |

1. Worksheets submitted electronically via email must have the fully typed name of the sender in the signature line of the worksheet.

2. The email sender must be recognized as the responsible representative for that supplier.

3. In addition to attaching the completed worksheet to the email, the sender must include a statement of approval that references the file name in the body of the email. For example: "The attached file, ABC Corp.xls, has been signed on January 1, 2004 and is approved for your entry."

Hand written worksheets can be sent to the DSD Data Standards group at the corporate mailing address: 5918 Stoneridge Mall Road Pleasanton, CA 94588

|             |          |      |         | SAFEWAY INC<br>DSD COST & NON-PERF<br>CASE ALLOWANCE WOR                                                | ORMANK<br>RKSHEE | se<br>r |       |           |                  |       |       | 1  | BONATUR    | N              |
|-------------|----------|------|---------|----------------------------------------------------------------------------------------------------|------------------|---------|-------|-----------|------------------|-------|-------|----|------------|----------------|
|             |          |      |         | 12345 MAIN STREET<br>PHORINX, AZ 80002<br>JOE SMITH 602-555 888<br>DVVISION 17<br>VENDOR # 001234 - 001 | 0                |         |       |           |                  |       |       |    | DATE       | 03/01/2004     |
|             |          |      |         |                                                                                                    |                  |         | CURRE | NT PENDIN | G PENDING        |       |       |    |            |                |
| UPC         | SPY CODE | . PN | 5/2E    | DESCRIPTION                                                                                             |                  | AREA    | COST  | AMT       | COST EFF<br>DATE | ALLOW | ALLOW | 01 | ARRIVAL    | ARRIVAL<br>END |
| 03354455555 | 89010414 | 4    | 6-12 FZ | TRINGTAO BEER                                                                                           |                  | 1       | 75.00 | 738       | CHIOS 12004      |       | 0.00  |    |            |                |
|             |          |      |         | ADDITION / REVISION                                                                                     | ****             |         |       |           |                  |       |       |    |            |                |
| 03410011111 | 89010845 | ,    | 16-12 F | ICE HOUSE BEER CAN                                                                                      |                  |         | 54.00 | 0.00      |                  | с     | 0.55  |    | 03/15/2004 | 04/02/2004     |
|             |          |      |         | ADDITION / REVISION                                                                                     | ****             |         |       |           |                  |       |       |    |            |                |
| 03410055555 | 89013549 | 1    | 18-12 F | MILLER HIGH LIFE CANS                                                                                   |                  |         | 15.75 | 0.00      |                  | c     | 0.55  | i. | 03/15/2004 | 04/02/2004     |
|             |          |      |         | ADDITION / REVISION                                                                                     | ***>             |         |       |           |                  |       |       |    |            |                |
| 63410083688 | 89010193 | 1    | 18-12 P | MILLER LITE BEER                                                                                        | CAN              | 1       | 17.75 | 0.00      |                  |       | 0.00  |    |            |                |
|             |          |      |         | ADDITION / REVISION                                                                                     | ***>             |         |       |           |                  |       |       |    |            |                |
| 03410068888 | 89013124 | 1    | 18-12.8 | MILLER LITE BEER LN                                                                                     | BTL.             | 1       | 18.25 | 0.00      |                  | с     | 0.25  |    | 02/23/2004 | 03/12/2004     |

#### Vendor Instructions For the DSD Worksheet

#### **Explanation of Fields on the DSD Worksheet**

|    | Α           | В        | С  | D       | E                        | F    | G       | Н       |            | J     | K     | L  | M         | N          | 0 |
|----|-------------|----------|----|---------|--------------------------|------|---------|---------|------------|-------|-------|----|-----------|------------|---|
| 2  |             |          |    |         | DSD COST & NON-PERFORMAI | VCE  |         |         |            |       |       |    |           |            |   |
| 3  |             |          |    |         | CASE ALLOWANCE WORKSHE   | ET   |         |         |            |       |       |    | SIGNATURE | JOE SMITH  |   |
| 4  |             |          |    |         | MIDTOWN WINE AND SPIRITS |      |         |         |            |       |       |    |           |            |   |
| 5  |             |          |    |         | 12345 MAIN STREET        |      |         |         |            |       |       |    | DATE      | 03/01/2004 |   |
| 6  |             |          |    |         | PHOENIX, AZ 86002        |      |         |         |            |       |       |    |           |            |   |
| 7  |             |          |    |         | JOE SMITH 602-555-8989   |      |         |         |            |       |       |    |           |            |   |
| 8  |             |          |    |         | DIVISION 17              |      |         |         |            |       |       |    |           |            |   |
| 9  |             |          |    |         | VENDOR # 001234 - 001    |      |         |         |            |       |       |    |           |            |   |
| 10 |             |          |    |         |                          |      |         |         |            |       |       |    |           |            |   |
| 11 |             |          |    |         |                          |      |         |         |            |       |       |    |           |            |   |
| 12 |             |          |    |         |                          |      | CURRENT | PENDING | PENDING    |       |       |    |           |            |   |
| 13 |             |          |    |         |                          | COST | VEND    | COST    | COST EFF   | ALLOW | ALLOW |    | ARRIVAL   | ARRIVAL    |   |
| 14 | UPC         | SFY CODE | PK | SIZE    | DESCRIPTION              | AREA | COST    | AMT     | DATE       | TYPE  | AMT   | 0/ | START     | END        |   |
| 15 |             |          |    |         |                          |      |         |         |            |       |       |    |           |            |   |
| 16 | 03354455555 | 89010414 | 4  | 6-12 FZ | TSINGTAO BEER            | 1    | 45.00   |         |            |       | 0.00  |    |           |            |   |
| 17 |             |          |    |         |                          |      |         |         |            |       |       |    |           |            |   |
| 18 |             |          |    |         | ADDITION / REVISION ===> | •    |         | 42.00   | 04/17/2004 |       |       |    |           |            |   |

Column E-Vendor Information. Please verify: Division & Vendor Number Column M & N-Signature and date line.

Column A-Primary UPC for the CIC Column B-Safeway Code (CIC) Column C-Pack Column D-Size Column E-Item Description Column F- Cost Area Column G-Current List Cost Column H-Pending New Cost Column I- Effective Date of Pending Cost Column J-Type of Allowance **Please Note**: Only Non Performing Off Invoice case allowances should be entered on this sheet.

Column K-Allowance Amount Column L-Off Invoice Indicator Column M-Deal Date (Start) Column N-Deal Date (End)

### Filling out the Form Electronically

Please note, in order to maintain the integrity of the worksheet, all updates made above the "addition/revision" line **will NOT** be executed.

- Cost Changes
  - 1. In Column H enter "new cost".
  - 2. In Column I enter "date" the cost is to become effective.

Safeway expects 30 days notice on all cost changes. Once entered into Safeway's systems, the Manager of National Categories (MNC) will be notified of all changes.

| А           | В        | С                                           | D       | E                                                      | F                                                                                                    | G                                                                                                    | Н                                                                                                    | 1                                                                                                    |                                                                                                    |
|-------------|----------|---------------------------------------------|---------|--------------------------------------------------------|----------------------------------------------------------------------------------------------------|----------------------------------------------------------------------------------------------------|----------------------------------------------------------------------------------------------------|----------------------------------------------------------------------------------------------------|----------------------------------------------------------------------------------------------------|
|             | ]        |                                             |         | DSD COST & NON-PERFORMA                                | NCE                                                                                                    |                                                                                                    |                                                                                                    |                                                                                                    |                                                                                                    |
|             |          |                                             |         | CASE ALLOWANCE WORKSH                                  | EET                                                                                                    |                                                                                                    |                                                                                                    |                                                                                                    |                                                                                                    |
|             |          |                                             |         | MIDTOWN WINE AND SPIRITS                               |                                                                                                    |                                                                                                    |                                                                                                    |                                                                                                    |                                                                                                    |
|             |          |                                             |         | 12345 MAIN STREET                                      |                                                                                                    |                                                                                                    |                                                                                                    |                                                                                                    |                                                                                                    |
|             |          |                                             |         | PHOENIX, AZ 86002                                      |                                                                                                    |                                                                                                    |                                                                                                    |                                                                                                    |                                                                                                    |
|             |          |                                             |         | JOE SMITH 602-555-8989                                 |                                                                                                    |                                                                                                    |                                                                                                    |                                                                                                    |                                                                                                    |
|             |          |                                             |         | DIVISION 17                                            |                                                                                                    |                                                                                                    |                                                                                                    |                                                                                                    |                                                                                                    |
|             |          |                                             |         | VENDOR # 001234 - 001                                  |                                                                                                    |                                                                                                    |                                                                                                    |                                                                                                    |                                                                                                    |
|             |          |                                             |         |                                                        |                                                                                                    |                                                                                                    |                                                                                                    |                                                                                                    |                                                                                                    |
|             |          |                                             |         |                                                        |                                                                                                    |                                                                                                    |                                                                                                    |                                                                                                    |                                                                                                    |
|             |          |                                             |         |                                                        |                                                                                                    | CURRENT                                                                                                    | PENDING                                                                                                    | PENDING                                                                                                    |                                                                                                    |
|             |          |                                             |         |                                                        | COST                                                                                                    | VEND                                                                                                    | COST                                                                                                    | COST EFF                                                                                                    |                                                                                                    |
| UPC         | SFY CODE | PK                                          | SIZE    | DESCRIPTION                                            | AREA                                                                                                    | COST                                                                                                    | AMT                                                                                                    | DATE                                                                                                    |                                                                                                    |
|             |          |                                             |         |                                                        |                                                                                                    |                                                                                                    |                                                                                                    |                                                                                                    |                                                                                                    |
| 03354455555 | 89010414 | 4                                           | 6-12 FZ | TSINGTAO BEER                                          | 1                                                                                                    | 45.00                                                                                                    |                                                                                                    |                                                                                                    |                                                                                                    |
|             |          |                                             |         |                                                        |                                                                                                    |                                                                                                    |                                                                                                    |                                                                                                    |                                                                                                    |
|             |          |                                             |         | ADDITION / REVISION ===>                               |                                                                                                    |                                                                                                    | 42.00                                                                                                    | 04/17/2004                                                                                                    |                                                                                                    |
|             |          |                                             |         |                                                        |                                                                                                    |                                                                                                    |                                                                                                    |                                                                                                    |                                                                                                    |
|             | A        | A B<br>UPC SFY CODE<br>03354455555 89010414 | A B C   | АВС О<br>С О<br>С О<br>С О<br>С О<br>С О<br>С О<br>С О | A     B     C     D     E       DSD COST & NON-PERFORMA     CASE ALLOWANCE VORKSH     CASE ALLOWANCE WORKSH     MIDTOWN VWILE AND SPIRITS       1     12345 MAIN STREET     HOENX, AZ 86002     12345 MAIN STREET       1     12345 MAIN STREET     PHOENIX, AZ 86002     1005 SMTH 602-555-8989       1     1     1007 VNI VWILE AND SPIRITS     1005 SMTH 602-555-8989       1     1     VENDOR # 001234 - 001       1     1     1     VENDOR # 001234 - 001       1     1     1     1     1       1     1     1     1     1       1     1     1     1     1       1     1     1     1     1       1     1     1     1     1       1     1     1     1     1       1     1     1     1     1       1     1     1     1     1       1     1     1     1     1       1     1     1     1 <td>A     B     C     D     E     F       DSD COST &amp; NON-PERFORMANCE     DSD COST &amp; NON-PERFORMANCE     CASE ALLOWANCE WORKSHEET     CASE ALLOWANCE WORKSHEET       MIDTOWN WINE AND SPRITS     12345 MAIN STREET     12345 MAIN STREET     DVISION 17       JOE SMTH 602-555-8969     DIVISION 17     JOE SMTH 602-555-8969     DVISION 17       JOE SMTH 602-555-8969     DIVISION 17     COST     COST       UPC     SFY CODE     PK     SIZE     DESCRIPTION     AREA       03354455555     89010414     4     6-12 FZ     TSINGTAO BEER     1</td> <td>A     B     C     D     E     F     G       DSD COST &amp; NON-PERFORMANCE     DSD COST &amp; NON-PERFORMANCE     CASE ALLOWANCE WORKSHEET     CASE ALLOWANCE WORKSHEET     CASE ALLOWANCE WORKSHEET     CASE ALLOWANCE AND SPRITS     CASE ALLOWANCE AND SPRITS     CASE ALLOWANCE AND SPRITS     CASE ALLOWANCE AND SPRITS     CASE ALLOWANCE AND SPRITS     COSE ALLOWANCE AND SPRITS     CASE ALLOWANCE AND SPRITS     CASE ALLOWANCE AND SPRI</td> <td>A     B     C     D     E     F     G     H       DSD COST &amp; NON-PERFORMANCE     DSD COST &amp; NON-PERFORMANCE     CASE ALLOWANCE WORKSHEET     COST &amp; NON-PERFORMANCE     COST &amp; NON-PERFORMANCE     CO</td> <td>A     B     C     D     E     F     G     H     I       DSD COST &amp; NON-PERFORMANCE     DSD COST &amp; NON-PERFORMANCE     CASE ALLOWANCE WORKSHEET     I     I</td> | A     B     C     D     E     F       DSD COST & NON-PERFORMANCE     DSD COST & NON-PERFORMANCE     CASE ALLOWANCE WORKSHEET     CASE ALLOWANCE WORKSHEET       MIDTOWN WINE AND SPRITS     12345 MAIN STREET     12345 MAIN STREET     DVISION 17       JOE SMTH 602-555-8969     DIVISION 17     JOE SMTH 602-555-8969     DVISION 17       JOE SMTH 602-555-8969     DIVISION 17     COST     COST       UPC     SFY CODE     PK     SIZE     DESCRIPTION     AREA       03354455555     89010414     4     6-12 FZ     TSINGTAO BEER     1 | A     B     C     D     E     F     G       DSD COST & NON-PERFORMANCE     DSD COST & NON-PERFORMANCE     CASE ALLOWANCE WORKSHEET     CASE ALLOWANCE WORKSHEET     CASE ALLOWANCE WORKSHEET     CASE ALLOWANCE AND SPRITS     CASE ALLOWANCE AND SPRITS     CASE ALLOWANCE AND SPRITS     CASE ALLOWANCE AND SPRITS     CASE ALLOWANCE AND SPRITS     COSE ALLOWANCE AND SPRITS     CASE ALLOWANCE AND SPRITS     CASE ALLOWANCE AND SPRI | A     B     C     D     E     F     G     H       DSD COST & NON-PERFORMANCE     DSD COST & NON-PERFORMANCE     CASE ALLOWANCE WORKSHEET     COST & NON-PERFORMANCE     COST & NON-PERFORMANCE     CO | A     B     C     D     E     F     G     H     I       DSD COST & NON-PERFORMANCE     DSD COST & NON-PERFORMANCE     CASE ALLOWANCE WORKSHEET     I     I |

- Allowance Additions (New)
  - 1. In column F select the cell to the right of the Addition/Revision cell of the item that you want to add an allowance to.
  - 2. Select **Bold** and enter the word "ADD".
  - 3. In column J enter "C".
  - 4. In column K enter "Allowance amount".
  - 5. In column L enter "I".
  - 6. In column M enter the Allowance "Start date".
  - 7. In column N enter the Allowance "End date".

## Vendor Instructions For the DSD Worksheet

|             | 6 X                                           | 1 X                                                                                                    | P 0                                                                                                    | 1 📢 📭 - Or - 🛍 👺 🗵 🚛                                                                                                    | A Z                                                                                                    | - in 🥥                                                                                                    | <b>A</b> 100                                                                                                    | es - 🕗 🛛                                                                                                    |                                                                                                    |                                                                                                    |                                                                                                    |                                                                                                    |                                                                                                    |
|-------------|-----------------------------------------------|----------------------------------------------------------------------------------------------------|----------------------------------------------------------------------------------------------------|----------------------------------------------------------------------------------------------------|----------------------------------------------------------------------------------------------------|----------------------------------------------------------------------------------------------------|----------------------------------------------------------------------------------------------------|----------------------------------------------------------------------------------------------------|----------------------------------------------------------------------------------------------------|----------------------------------------------------------------------------------------------------|----------------------------------------------------------------------------------------------------|----------------------------------------------------------------------------------------------------|----------------------------------------------------------------------------------------------------|
|             |                                               | - 00                                                                                                    |                                                                                                    |                                                                                                    | 21 41                                                                                                    |                                                                                                    |                                                                                                    | A44                                                                                                    |                                                                                                    |                                                                                                    |                                                                                                    |                                                                                                    |                                                                                                    |
| al .        | • 8                                           |                                                                                                    | В                                                                                                    | <u>∪</u> ≥ ≥ ≡ ⊠ \$ % ,                                                                                                    | 1.66 473                                                                                                    | 1 25 25                                                                                                    |                                                                                                    | ø • <u>∧</u> •                                                                                                    |                                                                                                    |                                                                                                    |                                                                                                    |                                                                                                    |                                                                                                    |
| A           | B                                             | C                                                                                                    | D                                                                                                    | E                                                                                                    | F                                                                                                    | G                                                                                                    | н                                                                                                    | 1                                                                                                    | J                                                                                                    | K                                                                                                    | L                                                                                                    | M                                                                                                    | N                                                                                                    |
|             |                                               |                                                                                                    | -                                                                                                    | SAFEWAY INC                                                                                                    |                                                                                                    |                                                                                                    |                                                                                                    |                                                                                                    |                                                                                                    |                                                                                                    |                                                                                                    |                                                                                                    |                                                                                                    |
|             |                                               |                                                                                                    |                                                                                                    | DSD COST & NON-PERFORMANCE                                                                                                    |                                                                                                    |                                                                                                    |                                                                                                    |                                                                                                    |                                                                                                    |                                                                                                    |                                                                                                    |                                                                                                    |                                                                                                    |
|             |                                               |                                                                                                    |                                                                                                    | CASE ALLOWANCE WORKSHEET                                                                                                    |                                                                                                    |                                                                                                    |                                                                                                    |                                                                                                    |                                                                                                    |                                                                                                    |                                                                                                    | SIGNATURE                                                                                                    | JOE SMITH                                                                                                    |
|             |                                               |                                                                                                    |                                                                                                    | MDTOWN WINE AND SPIRITS                                                                                                    |                                                                                                    |                                                                                                    |                                                                                                    |                                                                                                    |                                                                                                    |                                                                                                    |                                                                                                    |                                                                                                    |                                                                                                    |
|             |                                               |                                                                                                    |                                                                                                    | 12345 MAIN STREET                                                                                                    |                                                                                                    |                                                                                                    |                                                                                                    |                                                                                                    |                                                                                                    |                                                                                                    |                                                                                                    | DATE                                                                                                    | 03/01/2004                                                                                                    |
|             |                                               |                                                                                                    |                                                                                                    | PHOENIX, AZ 86002                                                                                                    |                                                                                                    | _                                                                                                    |                                                                                                    |                                                                                                    |                                                                                                    |                                                                                                    |                                                                                                    |                                                                                                    |                                                                                                    |
|             |                                               |                                                                                                    |                                                                                                    | JOE SMITH 602-555-8989                                                                                                    |                                                                                                    |                                                                                                    |                                                                                                    |                                                                                                    |                                                                                                    |                                                                                                    |                                                                                                    |                                                                                                    |                                                                                                    |
|             |                                               |                                                                                                    |                                                                                                    | DIVISION 17                                                                                                    |                                                                                                    |                                                                                                    |                                                                                                    |                                                                                                    |                                                                                                    |                                                                                                    |                                                                                                    |                                                                                                    |                                                                                                    |
|             |                                               |                                                                                                    |                                                                                                    | VENDOR # 001234 - 001                                                                                                    |                                                                                                    |                                                                                                    |                                                                                                    |                                                                                                    |                                                                                                    |                                                                                                    |                                                                                                    |                                                                                                    |                                                                                                    |
|             |                                               |                                                                                                    |                                                                                                    |                                                                                                    |                                                                                                    |                                                                                                    |                                                                                                    |                                                                                                    |                                                                                                    |                                                                                                    |                                                                                                    |                                                                                                    |                                                                                                    |
|             |                                               |                                                                                                    |                                                                                                    |                                                                                                    |                                                                                                    |                                                                                                    |                                                                                                    |                                                                                                    |                                                                                                    |                                                                                                    |                                                                                                    |                                                                                                    |                                                                                                    |
|             |                                               |                                                                                                    |                                                                                                    |                                                                                                    |                                                                                                    | OURRENT                                                                                                    | PENDING                                                                                                    | PENDING                                                                                                    |                                                                                                    |                                                                                                    |                                                                                                    |                                                                                                    |                                                                                                    |
|             |                                               |                                                                                                    |                                                                                                    |                                                                                                    | COST                                                                                                    | VEND                                                                                                    | COST                                                                                                    | COST EFF                                                                                                    | ALLOW                                                                                                    | ALLOW                                                                                                    |                                                                                                    | ARRIVAL                                                                                                    | ARRIVAL                                                                                                    |
| UPC         | SFY CODE                                      | PK                                                                                                    | SIZE                                                                                                    | REPTION                                                                                                    | AREA                                                                                                    | COST                                                                                                    | AMI                                                                                                    | DATE                                                                                                    | TYPE                                                                                                    | AMI                                                                                                    | O.I                                                                                                    | START                                                                                                    | END                                                                                                    |
|             |                                               |                                                                                                    |                                                                                                    |                                                                                                    |                                                                                                    |                                                                                                    |                                                                                                    |                                                                                                    |                                                                                                    |                                                                                                    |                                                                                                    |                                                                                                    |                                                                                                    |
| 03410011111 | 89010846                                      | 1                                                                                                    | 18-12 F                                                                                                    | ICE HOS PER CAN                                                                                                    | 1                                                                                                    | 15.00                                                                                                    | 0.00                                                                                                    |                                                                                                    | C                                                                                                    | 0.55                                                                                                    | 1                                                                                                    | 03/15/2004                                                                                                    | 04/02/2004                                                                                                    |
|             |                                               |                                                                                                    |                                                                                                    |                                                                                                    |                                                                                                    |                                                                                                    |                                                                                                    |                                                                                                    |                                                                                                    |                                                                                                    |                                                                                                    |                                                                                                    |                                                                                                    |
|             |                                               |                                                                                                    |                                                                                                    | ADDITION / NEVIs                                                                                                    |                                                                                                    |                                                                                                    |                                                                                                    |                                                                                                    | -                                                                                                    |                                                                                                    | _                                                                                                    |                                                                                                    |                                                                                                    |
|             |                                               |                                                                                                    |                                                                                                    |                                                                                                    |                                                                                                    |                                                                                                    |                                                                                                    |                                                                                                    |                                                                                                    |                                                                                                    |                                                                                                    |                                                                                                    |                                                                                                    |
|             | 00040070                                      |                                                                                                    | 10.405                                                                                                    | MULTER OFFICE OFFICE                                                                                                    |                                                                                                    | 45.50                                                                                                    | 0.00                                                                                                    |                                                                                                    |                                                                                                    | 0.05                                                                                                    |                                                                                                    | 00000004                                                                                                    | 00 80 00004                                                                                                    |
| 03410066666 | 09012070                                      | 1                                                                                                    | 10-12 F                                                                                                    | MELLER GEN DRAFT DEER                                                                                                    | 1                                                                                                    | 15.50                                                                                                    | 0.00                                                                                                    |                                                                                                    | 0                                                                                                    | 0.25                                                                                                    | 1                                                                                                    | 02/23/2004                                                                                                    | 03/12/2004                                                                                                    |
|             | -                                             |                                                                                                    |                                                                                                    |                                                                                                    | -                                                                                                    |                                                                                                    | 0.00                                                                                                    |                                                                                                    | - C                                                                                                    | 0.25                                                                                                    |                                                                                                    | 03/23/2004                                                                                                    | 06/06/2004                                                                                                    |
|             | -                                             |                                                                                                    |                                                                                                    | ADD/TECHL/DEX/ICI/ON                                                                                                    | 400                                                                                                    |                                                                                                    |                                                                                                    |                                                                                                    | C .                                                                                                    | 0.00                                                                                                    |                                                                                                    | 04/10/2004                                                                                                    | 03/03/2004                                                                                                    |
|             | -                                             |                                                                                                    |                                                                                                    | ADDITION / REVISION 44445                                                                                                    | ADD                                                                                                    |                                                                                                    |                                                                                                    |                                                                                                    | - C                                                                                                    | 0.00                                                                                                    |                                                                                                    | 05/07/2004                                                                                                    | 05/20/2004                                                                                                    |
|             |                                               |                                                                                                    |                                                                                                    |                                                                                                    | 100                                                                                                    |                                                                                                    |                                                                                                    |                                                                                                    | - U                                                                                                    | 0.00                                                                                                    | -                                                                                                    | 00/03/2004                                                                                                    | 00/30/2004                                                                                                    |
|             |                                               |                                                                                                    |                                                                                                    |                                                                                                    |                                                                                                    |                                                                                                    |                                                                                                    | *                                                                                                    |                                                                                                    |                                                                                                    |                                                                                                    |                                                                                                    |                                                                                                    |
|             |                                               |                                                                                                    |                                                                                                    |                                                                                                    |                                                                                                    |                                                                                                    |                                                                                                    |                                                                                                    |                                                                                                    |                                                                                                    |                                                                                                    |                                                                                                    |                                                                                                    |
| 02410055555 | 99010949                                      | 4                                                                                                    | 10 12 5                                                                                                    | MILLER MONTHEE CANS                                                                                                    | 4                                                                                                    | 9.00                                                                                                    | 0.00                                                                                                    |                                                                                                    | 0                                                                                                    | 0.66                                                                                                    | 1                                                                                                    | 02452004                                                                                                    | 04020004                                                                                                    |
| 0.410000000 | 03010043                                      | 1                                                                                                    | 10-121                                                                                                    | MELENTION DE CANS                                                                                                    |                                                                                                    | 0.00                                                                                                    | 0.00                                                                                                    |                                                                                                    | 0                                                                                                    | 0.00                                                                                                    | 1                                                                                                    | 03/13/2004                                                                                                    | 04/02/2004                                                                                                    |
| -           |                                               |                                                                                                    |                                                                                                    | ADDITION (DD 1000)                                                                                                    |                                                                                                    |                                                                                                    |                                                                                                    |                                                                                                    |                                                                                                    |                                                                                                    |                                                                                                    |                                                                                                    |                                                                                                    |
|             | al<br>A<br>UPC<br>034100666666<br>03410055555 | Image: Control of the second second | al 8 0<br>A B C<br>UPC SPY COCE PK<br>UPC SPY COCE PK<br>UPC SPY | A B C D<br>A B C D<br>A B | Image: state state | Image: state state | A     B     U     E     E     F     G       A     B     C     D     SAFEWAY NC     F     G     F     G       DOL OS IS WALHER/DOMANCE<br>CATCOWAY NC     F     C     F     G     G     F     G       DOL OS IS WALHER/DOMANCE<br>CATCOWAY NC     F     C     F     G     G     F     G       DOL OS IS WALHER/DOMANCE<br>CATCOWAY NC     F     S     F     G     G     F     G     G     F     G     G     F     G     G     F     G     G     F     G     G     F     G     F     G     F     G     G     F     G     F     G     F     G     F     G     F     G     F     G     F     G     G     F     G     G     G     G     G     G     G     G     G     G     G     G     G     G     G     G     G     G     G     G     G | A     B     U     B     E     F     G     H       A     B     C     SAFEWAY NC     E     F     G     H       SAFEWAY NC     D00 COST & MULHIPPOMBANCE     E     F     G     H       D00 COST & MULHIPPOMBANCE     D00 COST & MULHIPPOMBANCE     E     F     G     H       D00 COST & MULHIPPOMBANCE     D00 COST & MULHIPPOMBANCE     E     F     G     H       D00 COST & MULHIPPOMBANCE     D00 COST & MULHIPPOMBANCE     E     F     G     H       D00 COST & MULHIPPOMBANCE     D00 COST & MULHIPPOMBANCE     D00 COST     GULHIPOMBANCE     D00 COST       UPESON # C01224 - 001     VECON # C01224 - 001     CURHIPH (PEDEMO     COST ANT     FEE       DHIDDIT111 B3010940     1     16127     MULHIPE CONT mem     ADDITION / REVORUM     ADDITION / REVORUM     ADDITION / REVORUM     ADDITION / REVORUM     ADDITION / REVORUM     ADDITION / REVORUM     ADDITION / REVORUM     ADDITION / REVORUM     ADDITION / REVORUM     ADDITION / REVORUM     ADDITION / REVORUM     ADDITION / REVORUM     ADDITION / REVORUM     ADDITION / REVORUM | Image: style style | Image: Control (Control (Contro) (Control (Control (Control (Control (Control (Control (Control ( | A     B     U     E     F     G     H     J     J     K       A     B     C     D     SPENVY NC     F     G     H     J     J     K       DOLOCST & NOL-HYDROWACE     MODOLOCST & NOL-HYDROWACE     F     G     H     J     J     K       DOLOCST & NOL-HYDROWACE     MODOLOCST & NOL-HYDROWACE     MODOLOCST & NOL-HYDROWACE     MODOLOCST     MODOLOCST     C     0.05     C     0.05     C     0.05     C     0.05     C     0.05     C     0.05     C     0.05     C     0.05     C     0.05     C     0.05     C     0.05 | Image: Second Part of the second Part of the second Part of the | A     B     D     B     E     F     G     H     J     K     L     M       A     B     CO     SPERVAY NC     F     G     H     J     K     L     M       A     B     CO     SPERVAY NC     F     G     H     J     K     L     M       CO     COST COT 4 AUCHPROMANCE<br>(MT) YOUR AUX STREET     D     D     D     SOUNTURE<br>(MT) YOUR AUX STREET     D     D     D     D     D     SOUNTURE<br>(MT) YOUR AUX STREET     D     D </td |

| 12 |              |          |    |         |                           |      | CURRENT | PENDING | PENDING  |       |       |    |            |            |
|----|--------------|----------|----|---------|---------------------------|------|---------|---------|----------|-------|-------|----|------------|------------|
| 13 |              |          |    |         |                           | COST | VEND    | COST    | COST EFF | ALLOW | ALLOW |    | ARRIVAL    | ARRIVAL    |
| 14 | UPC          | SFY CODE | PK | SIZE    | DESCRIPTION               | AREA | COST    | AMT     | DATE     | TYPE  | AMT   | NO | START      | END        |
| 15 |              |          |    |         |                           |      |         |         |          |       |       |    |            |            |
| 16 | 03410011111  | 89010846 | 1  | 18-12 F | ICE HOUSE BEER CAN        | 1    | 15.00   | 0.00    |          | С     | 0.55  | 1  | 03/15/2004 | 04/02/2004 |
| 17 |              |          |    |         |                           |      |         |         |          |       |       |    |            |            |
| 18 |              |          |    |         | ADDITION / REVISION ===>  | ADD  |         |         |          | С     | 0.75  | 1  | 84/15/2884 | 84/38/2884 |
| 19 |              |          |    |         |                           |      |         |         |          |       |       |    |            |            |
| 20 | 🔏 Cut        |          |    |         |                           |      |         |         |          |       |       |    |            |            |
| 21 | Pa Conv      | ß        | 1  | 18-12 F | MILLER GEN DRAFT BEER BTL | 1    | 15.50   | 0.00    |          | С     | 0.25  | 1  | 02/23/2004 | 03/12/2004 |
| 22 | - <u>Sob</u> |          |    |         |                           |      |         | 0.00    |          | C     | 0.25  | 1  | 03/29/2004 | 04/16/2004 |
| 23 | Paste        |          |    |         |                           |      |         |         |          | C     | 0.35  | 1  | 04/18/2004 | 05/05/2004 |
| 24 | Paste Spe    | cial     |    |         | ADDITION / REVISION ===>  | ADD  |         |         |          | С     | 0.50  | 1  | 05/07/2004 | 06/06/2004 |
| 25 |              |          |    |         |                           | ADD  |         |         |          | С     | 0.50  | 1  | 06/09/2004 | 06/30/2004 |
| 26 | Insert       |          |    |         |                           |      |         |         |          |       |       |    |            |            |
| 27 | Delete       |          |    |         |                           |      |         |         |          |       |       |    |            |            |
| 28 | Clear Copi   | ents     |    |         |                           |      |         |         |          |       |       |    |            |            |
| 29 | - Cour cour  | P        | 1  | 18-12 F | MILLER HIGH LIFE CANS     | 1    | 8.00    | 0.00    |          | С     | 0.55  | 1  | 03/15/2004 | 04/02/2004 |
| 30 | Eormat Ce    | k        |    |         |                           |      |         |         |          |       |       |    |            |            |
| 31 | Devi Usiak   |          |    |         | ADDITION / REVISION ===>  |      |         |         |          |       |       | _  |            |            |
| 32 | Kow Heigi    |          |    |         |                           |      |         |         |          |       |       |    |            |            |
| 33 | Hide         |          |    |         |                           |      |         |         |          |       |       |    |            |            |
| 34 | Unhide       | β        | 1  | 18-12 F | MILLER LITE BEER CAN      | 1    | 10.95   | 0.00    |          | _     | 0.00  |    |            |            |
| 35 | 1            |          |    |         |                           |      |         |         |          |       |       |    |            |            |

Additional allowances for an item can be entered by repeating steps 2-7.

Note: If you run out of space and need to add additional rows:

- 1. Select the row by placing the mouse on the number to the left.
- 2. Right click the mouse.
- 3. Select "Insert".
- 4. Enter data.

## • Allowance Revisions

To enter a revision you must indicate which line you are revising. To determine the line, view example highlighted in yellow and perform the following steps:

- 1. In column F select the cell to the right of the Addition/ Revision cell of the item that you want to revise an allowance for.
- 2. Select **Bold** and enter the word "**REV2**".
- 3. In column J enter "C".
- In column K enter the revised. "Allowance amount".
  In column L enter "I".
- 6. In column M enter the revised Allowance "Start date".

| ш. |             |          |    |         |                           |      |         |         |          |       |       |     |            |            |        |
|----|-------------|----------|----|---------|---------------------------|------|---------|---------|----------|-------|-------|-----|------------|------------|--------|
| 12 |             |          |    |         |                           |      | CURRENT | PENDING | PENDING  |       |       |     |            |            |        |
| 13 |             |          |    |         |                           | COST | VEND    | COST    | COST EFF | ALLOW | ALLOW |     | ARRIVAL    | ARRIVAL    |        |
| 14 | UPC         | SFY CODE | PK | SIZE    | DESCRIPTION               | AREA | COST    | AMT     | DATE     | TYPE  | AMT   | 0/  | START      | END        |        |
| 15 |             |          |    |         |                           |      |         |         |          |       |       |     |            |            |        |
| 16 | 03410011111 | 89010846 | 1  | 18-12 F | ICE HOUSE BEER CAN        | 1    | 15.00   | 0.00    |          | С     | 0.55  | 1   | 03/15/2004 | 04/02/2004 |        |
| 17 |             |          |    |         |                           |      |         |         |          |       |       |     |            |            |        |
| 18 |             |          |    |         | ADDITION / REVISION ===>  |      |         |         |          |       |       |     |            |            |        |
| 19 |             |          |    |         |                           |      |         |         |          |       |       |     |            |            |        |
| 20 |             |          |    |         |                           |      |         |         |          |       |       |     |            |            |        |
| 21 | 03410066666 | 89012878 | 1  | 18-12 F | MILLER GEN DRAFT BEER BTL | 1    | 15.50   | 0.00    |          | С     | 0.25  | 1   | 02/23/2004 | 03/12/2004 | Line 1 |
| 22 |             |          |    |         |                           |      |         | 0.00    |          | с     | 0.25  | 1.1 | 03/29/2004 | 04/16/2004 | Line 2 |
| 23 |             |          |    |         |                           |      |         |         |          | с     | 0.35  | 1.1 | 04/18/2004 | 05/05/2004 | Line 3 |
| 24 |             |          |    |         | ADDITION / REVISION ===>  | REV2 |         |         |          | С     | 0.20  | 1   | 03/28/2004 | 04/16/2004 |        |
| 25 |             |          |    |         |                           | REV3 |         |         |          | С     | 0.30  | 1   | 04/18/2004 | 05/05/2004 |        |
| 26 |             |          |    |         |                           |      |         |         |          |       |       |     |            |            |        |
| 27 |             |          |    |         |                           |      |         |         |          |       |       |     |            |            |        |
| 20 |             |          |    |         |                           |      |         |         |          |       |       |     |            |            |        |

7. In column N enter the revised Allowance "End date".

Repeat steps 2-7 for additional revisions.

#### • Discontinuing Items

It is the supplier's responsibility to notify the Safeway MNC of an item discontinuation. Products that will no longer be included in your product listing can be discontinued. By indicating to Safeway that this maintenance is needed, not only will we be able to remove the item from the worksheet, but you will also help to ensure that proper charges are taken at the back door for receipt/return.

1. Under the UPC of the item you want to discontinue select **Bold** and enter the word "**DISCONTINUE**".

|             |          |    |         |                           |      | CURRENT | PENDING | PENDING  |       |       |    |            |            |
|-------------|----------|----|---------|---------------------------|------|---------|---------|----------|-------|-------|----|------------|------------|
|             |          |    |         |                           | COST | VEND    | COST    | COST EFF | ALLOW | ALLOW |    | ARRIVAL    | ARRIVAL    |
| JPC         | SFY CODE | ΡK | SIZE    | DESCRIPTION               | AREA | COST    | AMT     | DATE     | TYPE  | AMT   | 0/ | START      | END        |
|             |          |    |         |                           |      |         |         |          |       |       |    |            |            |
| 03410099999 | 89010190 | 1  | 18-12 F | MILLER GEN DRAFT BEER CAN | 1    | 20.50   | 0.00    |          |       | 0.00  |    |            |            |
|             |          |    |         |                           |      |         |         |          |       |       |    |            |            |
| DISCONTINUE |          |    |         | ADDITION / REVISION ===>  |      |         |         |          |       |       |    |            |            |
|             |          |    |         |                           |      |         |         |          |       |       |    |            |            |
|             |          |    |         |                           |      |         |         |          |       |       |    |            |            |
| 03410055555 | 89010849 | 1  | 18-12 F | MILLER HIGH LIFE CANS     | 1    | 8.00    | 0.00    |          | С     | 0.55  | 1  | 03/15/2004 | 04/02/2004 |
|             |          |    |         |                           |      |         |         |          |       |       |    |            |            |
|             |          |    |         | ADDITION / REVISION ===>  |      |         |         |          |       |       |    |            |            |
|             |          |    |         |                           |      |         |         |          |       |       |    |            |            |
|             |          |    |         |                           |      |         |         |          |       |       |    | 4          |            |

By noting a discontinued item on this sheet, you are advising Safeway that this pack / size & description will no longer be available. UPC level maintenance should be relayed through your Safeway MNC.

## Vendor Instructions For the DSD Worksheet

## Filling out the Form By Hand

- Cost Changes
  - 1. In the **Pending Cost Amt Column** write in the "new cost".
  - 2. In the **Pending Cost Eff Date Column** write in the "date" the cost is to become effective.

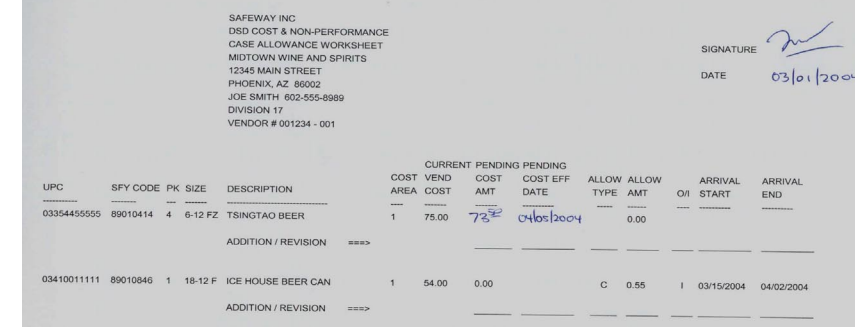

Safeway expects 30 days notice on all cost changes. Once entered into Safeway's systems, the Manager of National Categories (MNC) will be notified of all changes.

• Allowance Additions (New)

- 1. To the right of the Addition/ Revision arrow of the item that you want to add an allowance to write "Add".
- 2. In the Allowance Type column write "C".
- 3. In the Allowance Amt Column write in the "Allowance amount".
- 4. In the **O/I** column write in "I".
- 5. In the Arrival Start column write in the allowance "Start date".
- 6. In the Arrival End column write the Allowance "End date".

Repeat steps 2-6 to add additional allowances for that item.

| UPC         | SFY CODE | РК | SIZE    | DESCRIPTION               | COST | CURRENT<br>VEND<br>COST | PENDING<br>COST<br>AMT | PENDING<br>COST EFF<br>DATE | ALLOW<br>TYPE | ALLOW<br>AMT | 0/1 | ARRIVAL<br>START         | ARRIVAL<br>END |
|-------------|----------|----|---------|---------------------------|------|-------------------------|------------------------|-----------------------------|---------------|--------------|-----|--------------------------|----------------|
| 03354455555 | 89010414 | 4  | 6-12 FZ | TSINGTAO BEER             | 1    | 75.00                   |                        |                             |               | 0.00         |     |                          |                |
|             |          |    |         | ADDITION / REVISION ===>  |      |                         |                        |                             |               |              |     |                          |                |
| 03410011111 | 89010846 | 1  | 18-12 F | ICE HOUSE BEER CAN        | 1    | 54.00                   | 0.00                   |                             | с             | 0.55         | j.  | 03/15/2004               | 04/02/2004     |
|             |          |    |         | ADDITION / REVISION ===>  |      |                         |                        |                             |               |              |     |                          |                |
| 03410066666 | 89012878 | 1  | 18-12 F | MILLER GEN DRAFT BEER BTL | 1    | 15.75                   | 0.00                   |                             | С             | 0.25         | i.  | 02/23/2004               | 03/12/2004     |
|             |          |    |         | ADDITION / REVISION ===>  | Add  |                         |                        |                             | 0000          | 0.35         |     | 04/18/2004<br>05/04/2004 | 05/05/2004     |
| 03410099999 | 89010190 | 1  | 18-12 F | MILLER GEN DRAFT BEER CAN | 1 1  | 17.75                   | 0.00                   |                             | <i>C</i>      | 0.00         |     |                          | enter face f   |
|             |          |    |         | ADDITION / REVISION ===>  |      |                         |                        |                             |               |              |     |                          |                |
| 03410055555 | 89010849 | 1  | 18-12 F | MILLER HIGH LIFE CANS     | 1    | 18.25                   | 0.00                   |                             | с             | 0.55         | T   | 03/15/2004               | 04/02/2004     |
|             |          |    |         | ADDITION / REVISION ===>  | Add  |                         |                        |                             | C             | 0.50         | 1   | 04/04/2004               | MUTIZ004       |
|             |          |    |         |                           | Add  |                         |                        |                             | C             | 0.55         | L.  | 04/27/2000               | 1 05/10/200-1  |
|             |          |    |         |                           | Add  |                         |                        |                             | С             | 0.60         | ١   | 05/15/200                | 4 00/01/2004   |

# • Allowance Revisions

- 1. To the right of the Addition/ Revision arrow of the item that you want to revise, write "REV".
- 2. Cross out the allowance amount information to be revised and write in the new information; or

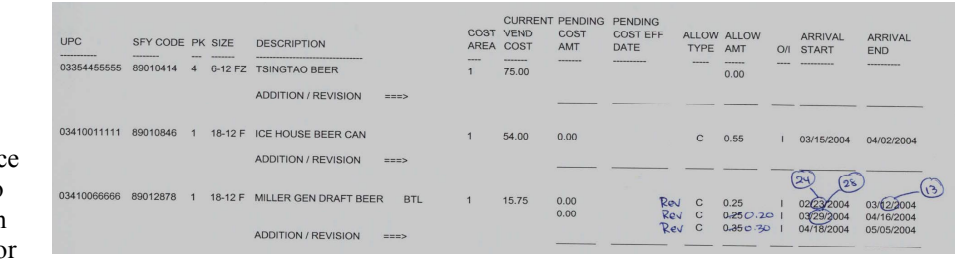

Circle the date to be revised and note the new date to the side.

#### Vendor Instructions For the DSD Worksheet

#### • Discontinuing Items

It is the supplier's responsibility to notify the Safeway MNC of an item discontinuation. Products that will no longer be included in your product listing can be discontinued. By indicating to Safeway that this maintenance is needed, not only will we be able to remove the item from the worksheet, but you will also help to ensure that proper charges are taken at the back door for receipt/return.

1. Under the UPC of the item you want to discontinue write the word "DISCONTINUED".

|             |          |    |         |                       |      |              | CURREN       | T PENDIN    | IG PENDING       |               |              |     |                  |            |
|-------------|----------|----|---------|-----------------------|------|--------------|--------------|-------------|------------------|---------------|--------------|-----|------------------|------------|
| UPC         | SFY CODE | PK | SIZE    | DESCRIPTION           |      | COST<br>AREA | VEND<br>COST | COST<br>AMT | COST EFF<br>DATE | ALLOW<br>TYPE | ALLOW<br>AMT | O/1 | ARRIVAL<br>START | ARRIVAL    |
| 03354455555 | 89010414 | 4  | 6-12 FZ | TSINGTAO BEER         |      | 1            | 75.00        |             |                  |               | 0.00         |     |                  |            |
|             |          |    |         | ADDITION / REVISION   | ===> |              |              |             |                  |               |              |     |                  |            |
| 03410011111 | 89010846 | 1  | 18-12 F | ICE HOUSE BEER CAN    |      | 1            | 54.00        | 0.00        |                  | с             | 0.55         | 1   | 03/15/2004       | 04/02/2004 |
|             |          |    |         | ADDITION / REVISION   | ===> |              |              |             |                  |               |              |     |                  |            |
| 03410055555 | 89010849 | 1  | 18-12 F | MILLER HIGH LIFE CANS |      | 1            | 15.75        | 0.00        |                  | с             | 0.55         | ı.  | 03/15/2004       | 04/02/2004 |
|             |          |    |         | ADDITION / REVISION   | ===> |              |              |             |                  |               |              |     |                  |            |
| 03410088888 | 89010193 | 1  | 18-12 F | MILLER LITE BEER      | CAN  | 1            | 17.75        | 0.00        |                  |               | 0.00         |     |                  |            |
| Discontinu  | led      |    |         | ADDITION / REVISION   | ===> |              |              |             |                  |               |              |     |                  |            |
| 03410088888 | 89013124 | 1  | 18-12 F | MILLER LITE BEER L/N  | BTL  | 1            | 18.25        | 0.00        |                  | с             | 0.25         | T   | 02/23/2004       | 03/12/2004 |
|             |          |    |         |                       |      |              |              | 0.00        |                  | С             | 0.25         | T   | 03/29/2004       | 04/16/2004 |

By noting a discontinued item on this sheet, you are advising Safeway that this pack / size & description will no longer be available. UPC level maintenance should be relayed through your Safeway MNC.